# Informationsvejledning

# Hjælpemenu

Menuen Hjælp består af en række hjælpesider, der gemmes i printeren som PDF filer. De indeholder praktiske oplysninger om brug af printeren og udførelse af udskrivningsopgaver.

Oversættelser på engelsk, fransk, tysk og spansk findes i printeren. Oversættelser på andre sprog findes på cd'en Software og dokumentation.

| Menupunkt                      | Beskrivelse                                                                                                    |
|--------------------------------|----------------------------------------------------------------------------------------------------|
| Udskriv alt                    | Udskriver alle vejledninger                                                                                    |
| Udskriftskvalitet              | Indeholder oplysninger om, hvordan man løser problemer med udskriftskvaliteten                                 |
| Udskrivningsvejledning         | Indeholder oplysninger om ilægning af papir og andre specialmedier                                             |
| Medievejledning                | Indeholder en liste over de understøttede papirstørrelser for bakker, skuffer og fødere                        |
| Fejl i udskriftsjob            | Oplyser om hvorledes udskriftsfejl løses                                                                       |
| Menuoversigt                   | Indeholder en liste over kontrolpanelets menuer og indstillinger på printeren                                  |
| Informationsvejledning         | Indeholder hjælp til, hvor der findes yderligere oplysninger                                                   |
| Tilslutningsvejledning         | Indeholder oplysninger om, hvordan du tilslutter printeren som en lokal printer (USB) eller en netværksprinter |
| Vejl. flytn. af printeren      | Giver oplysninger om, hvordan printeren flyttes på en sikker måde                                              |
| Vejledning til forbrugsstoffer | Indeholder de varenumre, som skal bruges ved bestilling af forbrugsstoffer.                                    |

# *Installation*sarket

Installationsarket, der fulgte med printeren, indeholder oplysninger om installation af printeren.

# Cd'en Software og dokumentation

Cd'en Software og dokumentation, der følger med printeren, indeholder en Brugervejledning. Brugervejledningen indeholder oplysninger om ilægning af papir, udskrivning, bestilling af forbrugsstoffer, fejlfinding, fjernelse af papirstop og vedligeholdelse af printeren.

# Understøttelse af andre sprog

Brugervejledningen, installationsarket og hjælpesiderne findes også på andre sprog på cd'en Software og dokumentation.

# Tilslutningsvejledning

# Windows vejledning til en lokal tilsluttet printer

### Før installation af printersoftware til Windows

En lokalt tilsluttet printer er en printer, der er tilsluttet en computer vha. et USB-kabel eller et parallelt kabel. Når du opsætter denne type printer med et USB-kabel, skal du installere printersoftwaren, *før* du tilslutter USB-kablet. Du kan finde yderligere oplysninger i dokumentationen til opsætningen.

Du kan bruge cd'en *Software og dokumentation* til at installere den nødvendige printersoftware på de fleste Windowsoperativsystemer.

Bemærk! Hvis operativsystemet ikke understøttes af cd'en Software og dokumentation skal du bruge guiden Tilføj printer.

Opdateringer til printersoftwaren findes muligvis på Lexmarks websted www.lexmark.com.

#### Installation af software vha. cd'en

Ved hjælp af cd'en Software og dokumentation kan du installere printersoftware til følgende operativsystemer:

- Windows Server 2008
- Windows Vista
- Windows Server 2003
- Windows XP
- Windows 2000
- 1 Indsæt cd'en *Software og dokumentation*.Vent på, at startskærmbilledet vises. Hvis velkomstskærmen ikke åbnes efter et minut, gør et af følgende:

#### I Windows Vista:

- a Klik på 🕗.
- **b** I søgeboksen Start skal du indtaste **D**: \setup.exe, hvor **D** er bogstavet på dit cd- eller dvd-drev.

#### I Windows XP og tidligere:

- a Klik på Start.
- b Klik på Run (Kør).
- c Indtast D: \setup.exe, hvor D er bogstavet på dit Cd eller DVD drev.
- 2 Tryk på Enter.
- 3 Vælg Install Printer and Software (Installer printer og software).
- 4 Vælg Suggested (Foreslået), og klik derefter på Next (Næste).
- **5** Vælg **Local Attach (Lokalt tilsluttet)**, og klik derefter på **Next (Næste)**. Printersoftwaren kopieres til din computer.
- **6** Tilslut USB-kablet eller parallelkablet, og tænd derefter for printeren. Plug and Play-skærmbilledet vises, og der oprettes et printerobjekt i mappen Printere.

#### Installation af software vha. guiden Tilføj printer

Du kan installere printersoftwaren på følgende operativsystemer:

- Windows 98 First Edition (USB understøttes ikke)
- Windows 95 (USB understøttes ikke)
- Indsæt cd'en *Software og dokumentation*.
   Klik på **Exit (Afslut)**, hvis cd'en ikke starter automatisk.
- 2 Klik på Start → Settings (Indstillinger) → Printere, og klik derefter på Add Printer (Tilføj printer) for at starte guiden Tilføj printer.
- 3 Når du bliver bedt om det, skal du vælge at installere en lokal printer og derefter klikke på Have Disk (Har diskette).
- 4 Angiv placeringen af printersoftwaren. Stien svarer til D:\Drivers\Print\Win\_9xMe\, hvor Der cd- eller dvd-drevets bogstav.
- 5 Klik på OK.

# Windows-vejledning til netværkstilsluttede printere

#### Hvad er netværksudskrivning?

I Windows-miljøer kan netværksprintere konfigureres til direkte udskrivning eller til delt udskrivning. Begge metoder til netværksudskrivning kræver installation af printersoftware og oprettelse af en netværksport.

| Udskrivningsmetode                                                                                                    | Eksempel |
|----------------------------------------------------------------------------------------------------|----------|
| <ul> <li>IP-udskrivning</li> <li>Printeren sluttes direkte til netværket vha. et netværkskabel, f.eks. et Ethernet-kabel.</li> <li>Printersoftwaren installeres typisk på hver enkel computer på netværket.</li> </ul>                                                                                                    |          |
| <ul> <li>Delt udskrivning</li> <li>Printeren er tilsluttet en af computerne på netværket ved hjælp af et lokalt kabel, f.eks. et USB-kabel eller et parallelkabel.</li> <li>Printersoftwaren installeres på den computer, printeren er tilsluttet.</li> <li>Under installation af softwaren konfigureres printeren til at være "delt", så andre netværkscomputere også kan udskrive til den.</li> </ul> |          |

#### Installation af software til direkte IP-udskrivning

1 Indsæt cd'en Software og dokumentation.Vent på, at startskærmbilledet vises.

Hvis velkomstskærmen ikke åbnes efter et minut, gør et af følgende:

#### I Windows Vista:

- a Klik på 🕗.
- **b** I Start søgeboks, indtast **D**: \setup.exe, hvor **D** er cd- eller dvd-drevets bogstav.

#### I Windows XP og tidligere:

- a Klik på Start.
- **b** Klik på **Run (Kør)**.
- c Indtast D: \setup.exe, hvor D er cd- eller dvd-drevets bogstav.
- 2 Tryk på Enter.
- 3 Vælg Install Printer and Software (Installer printer og software).
- 4 Vælg Suggested (Foreslået), og klik derefter på Next (Næste).

Bemærk! Vælg Custom (Tilpasset) i stedet for Suggested (Foreslået) for at vælge de komponenter, du vil installere.

- 5 Vælg Network Attach (Netværkstilsluttet), og klik derefter på Next (Næste).
- 6 Vælg den printermodel, du installerer.

Printeren registreres automatisk på netværket, og der tildeles automatisk en IP-adresse.

7 Vælg den printer på listen over fundne printere, som du vil udskrive til.

Bemærk! Hvis printeren ikke vises på listen, skal du klikke på Add Port (Tilføj port) og derefter følgende vejledningen på skærmen.

- 8 Klik på Finish (Udfør) for at fuldføre installationen.
- 9 Klik på Done (Udført) for at afslutte installationsprogrammet.

#### Installation af ekstra printersoftware

Hvis du vil anvende nogle af de andre programmer, der er tilgængelige på cd'en Software og dokumentation, skal du installere dem ved at følge den tilpassede installationssti:

1 Indsæt cd'en Software og dokumentation.Vent på, at startskærmbilledet vises.

Hvis velkomstskærmen ikke åbnes efter et minut, gør et af følgende:

#### I Windows Vista:

- a Klik på 🕗.
- **b** I Start søgeboks, indtast **D**: \setup.exe, hvor **D** er cd- eller dvd-drevets bogstav.

#### I Windows XP og tidligere:

- a Klik på Start.
- b Klik på Run (Kør).
- c Indtast D:\setup.exe, hvor D er cd- eller dvd-drevets bogstav.
- 2 Tryk på Enter.
- 3 Vælg Install Printer and Software (Installer printer og software).
- 4 Vælg Custom (Tilpasset), og klik derefter på Next (Næste).
- 5 Vælg Select Components (Vælg komponenter), og klik derefter på Next (Næste).
- 6 Angiv, om du vil installere softwaren på en Local (Lokal) computer eller på en Remote (Fjern) computer på netværket, og klik derefter på Next (Næste).
- 7 Klik på +-felterne under Vælg komponenter for at få vist en liste over tilgængelig software.

**Tilslutningsvejledning** Side 5 af 41

- 8 Klik på afkrydsningsfeltet ved siden af hvert program, du vil installere, og klik derefter på Finish (Afslut). Softwaren kopieres til computeren.
- **9** Tilslut USB-kablet eller parallelkablet, og tænd derefter for printeren. Plug and Play-skærmbilledet vises, og der oprettes et printerobjekt i mappen Printere.

# Macintosh-vejledning til en lokalt tilsluttet printer

#### Før installation af printersoftware til Macintosh

En lokalt tilsluttet printer er en printer, der er tilsluttet en computer vha. et USB-kabel. Når du opsætter denne type printer, skal du installere printersoftwaren, før du tilslutter USB-kablet. Du kan finde yderligere oplysninger i dokumentationen til opsætningen.

Du kan bruge cd'en Software og dokumentation til at installere den nødvendige printersoftware.

**Bemærk!** Der findes også en PPD-fil til printeren i en softwarepakke, der kan hentes på Lexmarks websted på www.lexmark.com.

#### Oprettelse af en printerkø

Til lokal udskrivning skal du oprette en udskriftskø:

- 1 Installer en PostScript Printer Description (PPD-fil) på computeren. En PPD-fil forsyner Macintosh computeren med udførlige oplysninger om printerens egenskaber.
  - **a** Indsæt cd'en Software og dokumentation.
  - **b** Dobbeltklik på printerens installationspakke.
  - c Klik på Continue (Fortsæt) på velkomstskærmbilledet, og klik derefter igen på Continue (Fortsæt), efter at du har læst Readme-filen.
  - **d** Klik på **Continue (Fortsæt)**, når du har læst licensaftalen, og klik derefter på **Agree (Accepterer)** for at acceptere aftalens vilkår.
  - e Vælg en destination, og klik derefter på Continue (Fortsæt).
  - f Fra skærmen Nem installation, klik på Install (Installer).
  - g Indtast brugeradgangskoden, og klik herefter på Okay (OK). Al nødvendig software er installeret på computeren.
  - h Klik på Close (Luk), når installationen er gennemført.
- **2** Gør ét af følgende:
  - I Mac OS X version 10.5:
    - a Vælg System Preferences (Systemindstillinger) fra Apple-menuen.
    - **b** Klik på **Print & Fax (Print & Fax)**.
  - I Mac OS X version 10.4 og tidligere:
    - a Fra menuen Go, vælg Applications (Programmer).
    - **b** Dobbeltklik på **Utilities (Hjælpefunktioner)**, og dobbeltklik dernæst på **Print Center (Udskriftscenter)** eller **Printer Setup Utility (Hjælpefunktioner til printeropsætning)**.
- 3 Kontroller, at printerkøen er oprettet:
  - Hvis den USB-tilsluttede printer vises i printeroversigten, blev printerkøen oprettet korrekt.
  - Hvis den USB-tilsluttede printer ikke vises i printeroversigten, skal du kontrollere, at USB-kablet er tilsluttet korrekt, og at printeren er tændt. Kontroller herefter printeroversigten igen.

# Mac-vejledning til netværkstilsluttede printere

#### Installation af software til netværksudskrivning

Hver Macintosh-bruger skal installere en tilpasset PPD-fil (PostScript Printer Description) og oprette en printerkø i Print & Fax, Print Center eller Printer Setup Utility for at kunne udskrive til en netværksprinter.

- 1 Installere af en PPD-fil på computeren:
  - a Indsæt cd'en Software og dokumentation.
  - **b** Dobbeltklik på printerens installationspakke.
  - c Klik på Continue (Fortsæt) på velkomstskærmbilledet, og klik derefter igen på Continue (Fortsæt), efter at du har læst Readme-filen.
  - **d** Klik på **Continue (Fortsæt)**, når du har læst licensaftalen, og klik derefter på **Agree (Accepterer)** for at acceptere aftalens vilkår.
  - e Vælg en destination, og klik derefter på Continue (Fortsæt).
  - **f** Fra skærmen Nem installation, klik på **Install (Installer)**.
  - **g** Indtast brugeradgangskoden, og klik herefter på **OK (OK)**. Al nødvendig software er installeret på computeren.
  - h Klik på Close (Luk), når installationen er gennemført.
- 2 Sådan opretter du en udskriftskø:
  - Til IP-udskrift:

#### I Mac OS X version 10.5

- a Vælg System Preferences (Systemindstillinger) fra Apple-menuen.
- **b** Klik på **Print & Fax (Print & Fax)**.
- c Klik på +.
- **d** Vælg printeren fra listen.
- e Klik på Add (Tilføj).

#### I Mac OS X version 10.4 og tidligere

- a Fra menuen Go, vælg Applications (Programmer).
- **b** Dobbeltklik på **Utilities (Hjælpeværktøjer)**.
- c Dobbeltklik på Printer Setup Utility (Printeropsætning) eller Print Center (Udskriftscenter).
- d Fra printerlisten, klik på Add (Tilføj).
- e Vælg printeren fra listen.
- f Klik på Add (Tilføj).
- Til AppleTalk udskrift:

#### I Mac OS X version 10.5

- a Vælg System Preferences (Systemindstillinger) fra Apple-menuen.
- **b** Klik på **Print & Fax (Print & Fax)**.
- c Klik på +.
- d Klik på AppleTalk (AppleTalk).
- **e** Vælg printeren fra listen.
- f Klik på Add (Tilføj).

Tilslutningsvejledning Side 7 af 41

#### I Mac OS X version 10.4 og tidligere

- a Fra menuen Go, vælg Applications (Programmer).
- **b** Dobbeltklik på **Utilities (Hjælpeværktøjer)**.
- c Dobbeltklik på Print Center (Udskriftcenter) eller Printer Setup Utility (Printeropsætning).
- **d** Fra printerlisten, klik på **Add (Tilføj)**.
- e Vælg fanen Default Browser (Standard browser).
- **f** Klik på **More Printers (Flere printere)**.
- g Vælg AppleTalk (AppleTalk) i pop op-menuen.
- h Vælg Local AppleTalk zone (Lokal AppleTalk zone) fra den anden pop-up menu.
- i Vælg printeren fra listen.
- **j** Klik på **Add (Tilføj)**.

#### Installation af anden software til Macintosh

Følgende Macintosh-værktøjer findes på cd'en Software og dokumentation:

- Printer File Loader
- Printer Status
- Auto Updater
- Printer Settings

Dokumentationen til Software og værktøjer kopieres til Macintosh-harddisken under printerinstallationen.

# Vejledning til medier

Printeren understøtter følgende papirstørrelser og andre specialmediestørrelser. Vælg brugerdefinerede størrelser op til det maksimum, der er angivet til indstillingen Universal.

# Understøttede papirstørrelser, -typer og -vægt

Følgende tabeller indeholder oplysninger om standard- og optionspapirkilder samt de papirtyper, de understøtter og kapaciteter.

**Bemærk!** Hvis du bruger en papirstørrelse, som ikke findes i tabellerne, skal du vælge den størrelse, som er den nærmeste *større* størrelse.

#### Papirstørrelser, der understøttes af printeren

| Papirstørrelse           | Dimensioner                     | 250- eller 550-ark<br>skuffe (standard<br>eller ekstra) | Valgfri skuffe<br>til 2000 ark | MP-arkføder  | Dupleksenhed |
|--------------------------|---------------------------------|---------------------------------------------------------|--------------------------------|--------------|--------------|
| A4                       | 210 x 297 mm<br>(8,3 x 11.7 ".) | $\checkmark$                                            | $\checkmark$                   | $\checkmark$ | $\checkmark$ |
| А5                       | 148 x 210 mm<br>(5,8 x 8,3 ".)  | $\checkmark$                                            | x                              | $\checkmark$ | $\checkmark$ |
| <b>A6</b> <sup>1,2</sup> | 105 x 148 mm<br>(4,1 x 5,8 ".)  | x                                                       | x                              | $\checkmark$ | x            |
| JIS B5                   | 182 x 257 mm<br>(7,2 x 10,1 ")  | $\checkmark$                                            | x                              | $\checkmark$ | $\checkmark$ |
| Brevpapir                | 216 x 279 mm<br>(8,5 x 11 ")    | $\checkmark$                                            | $\checkmark$                   | $\checkmark$ | $\checkmark$ |
| Legal                    | 216 x 356 mm<br>(8,5 x 14 ")    | $\checkmark$                                            | $\checkmark$                   | $\checkmark$ | $\checkmark$ |
| Executive                | 184 x 267 mm<br>(7,3 x 10,5 ".) | $\checkmark$                                            | x                              | $\checkmark$ | $\checkmark$ |
| Oficio <sup>1</sup>      | 216 x 340 mm<br>(8,5 x 13,4 ")  | $\checkmark$                                            | x                              | $\checkmark$ | $\checkmark$ |
| Folio <sup>1</sup>       | 216 x 330 mm<br>(8,5 x 13 ")    | $\checkmark$                                            | x                              | $\checkmark$ | $\checkmark$ |
| Statement <sup>1</sup>   | 140 x 216 mm<br>(5,5 x 8,5 ")   | $\checkmark$                                            | x                              | $\checkmark$ | x            |

<sup>1</sup> Denne størrelse vises kun i menuen for papirstørrelse når parpirkilden ikke understøtter autoføling eller når autoføling er slukket.

<sup>2</sup> Kun standardudskriftsbakken understøtter dette.

<sup>2</sup> Denne størrelsesindstilling formaterer siden med 216 x 356 mm (8,5 x 14 "), med mindre størrelsen er specificeret af softwareprogrammet.

<sup>4</sup> For at understøtte dupleks, skal den universelle brede ligge mellem 148 mm (5,8 ") og 216 mm (8,5 "); Universel længde skal være mellem 182 mm (7,2 ") og 356 mm (14 ").

Vejledning til medier

Side 9 af 41

| Papirstørrelse           | Dimensioner                                                            | 250- eller 550-ark<br>skuffe (standard<br>eller ekstra) | Valgfri skuffe<br>til 2000 ark | MP-arkføder  | Dupleksenhed |
|--------------------------|------------------------------------------------------------------------|---------------------------------------------------------|--------------------------------|--------------|--------------|
| Universal <sup>2,3</sup> | 138 x 210 mm<br>(5,5 x 8,3 ″.) op til<br>216 x 356 mm<br>(8,5 x 14 ″.) | $\checkmark$                                            | x                              | √            | x            |
|                          | 70 x 127 mm (2.8 x 5 ".)<br>op til 216 x 356 mm<br>(8,5 x 14 ".)       | x                                                       | x                              | ✓            | x            |
|                          | 148 x 182 mm<br>(5,8 x 7,7 ″.) op til<br>216 x 356 mm<br>(8,5 x 14 ″.) | $\checkmark$                                            | x                              | √            | ✓            |
| 7 3/4 Konvolut (Monarch) | 98 x 191 mm (3,9 x 7,5 ")                                              | Х                                                       | x                              | $\checkmark$ | x            |
| 9 Konvolut               | 98 x 225 mm (3,9 x 8,9 ")                                              | Х                                                       | x                              | $\checkmark$ | x            |
| 10 Konvolut              | 105 x 241 mm<br>(4,1 x 9,5 ")                                          | x                                                       | x                              | $\checkmark$ | x            |
| DL Konvolut              | 110 x 220 mm<br>(4,3 x 8,7 ")                                          | x                                                       | x                              | $\checkmark$ | x            |
| Andre Konvolutter        | 98 x 162 mm<br>(3,9 x 6,4 ″.) til<br>176 x 250 mm<br>(6,9 x 9,8 ″.)    | x                                                       | x                              | $\checkmark$ | x            |

<sup>1</sup> Denne størrelse vises kun i menuen for papirstørrelse når parpirkilden ikke understøtter autoføling eller når autoføling er slukket.

<sup>2</sup> Kun standardudskriftsbakken understøtter dette.

<sup>2</sup> Denne størrelsesindstilling formaterer siden med 216 x 356 mm (8,5 x 14 "), med mindre størrelsen er specificeret af softwareprogrammet.

<sup>4</sup> For at understøtte dupleks, skal den universelle brede ligge mellem 148 mm (5,8 ") og 216 mm (8,5 "); Universel længde skal være mellem 182 mm (7,2 ") og 356 mm (14 ").

Bemærk! En ekstra universel justerbar skuffe til 250-ark er tilgængelig for mindre størrelser end A5, så som indekskort.

Vejledning til medier Side 10 af 41

#### Papirtyper og -vægte, der understøttes af printeren

Printerens motor understøtter papirvægte på 60–176 g/m<sup>2</sup> (16–47 lb) Dupleksenheden understøtter papirvægte på 63–170 g/m<sup>2</sup> (17–45 lb.

| Papirtype                                                                                                    | 250- eller 550-ark<br>skuffe (standard eller<br>ekstra) | Valgfri skuffe til<br>2000 ark | MP-arkføder              | Dupleksenhed          |
|----------------------------------------------------------------------------------------------------|---------------------------------------------------------|--------------------------------|--------------------------|-----------------------|
| <ul> <li>Papir</li> <li>Almindeligt</li> <li>Tykt papir</li> <li>Farvet</li> <li>Tilpasset</li> <li>Brevpapir</li> <li>Let</li> <li>Tung</li> <li>Fortrykt</li> <li>Groft/bomuld</li> <li>Genbrugspapir</li> </ul> | ✓                                                       | ✓                              | ✓                        | ✓                     |
| Karton                                                                                                    | $\checkmark$                                            | $\checkmark$                   | $\checkmark$             | $\checkmark$          |
| Konvolutter                                                                                                    | x                                                       | x                              | $\checkmark$             | x                     |
| Etiketter <sup>1</sup><br>• Papir<br>• Vinyl                                                                                                    | $\checkmark$                                            | $\checkmark$                   | ✓                        | $\checkmark$          |
| Transparenter                                                                                                    | $\checkmark$                                            | $\checkmark$                   | $\checkmark$             | $\checkmark$          |
| <sup>1</sup> Etiketter kræver en særlig<br>etiketkassette som kræves f                                                                                                    | etiketfuserrenser, som fo<br>for til etiketprogrammer.  | rhindrer dupleks. Etike        | etfuserrenseren er inklu | deret med den særlige |

#### Papirtyper og vægte, der understøttes af finisheren

Anvend denne tabel til at finde ud af, hvilke udskriftsdestinationer for udskriftsjob bruger understøttede papirtyper og -vægte. Papirkapaciteten for hver udskriftsbakke er vist i parentes. Estimater for papirkapaciteten er baseret på papir på 75 g/m<sup>2</sup> (20 lb). Finisher'ern understøtter papirvægte på 60–176 g/m<sup>2</sup> (16–47 lb).

| Papirtype                                                                                                    | Finisher-<br>standardsskuffe (250<br>eller 550 ark) | Output Expander (550 ark) eller<br>Højkapacitetsoutputstacker (1850<br>ark) | 5-skuffers<br>postboks<br>(500 ark) <sup>1</sup> | StapleSmart <sup>™</sup><br>Finisher<br>(500 ark <sup>2</sup> ) |
|----------------------------------------------------------------------------------------------------|-----------------------------------------------------|-----------------------------------------------------------------------------|--------------------------------------------------|-----------------------------------------------------------------|
| Papir<br>Almindeligt<br>Tykt papir<br>Farvet<br>Tilpasset<br>Brevpapir<br>Let<br>Tung<br>Fortrykt<br>Groft/bomuld<br>Genbrugspapir | ~                                                   |                                                                             | ✓                                                |                                                                 |
| Karton                                                                                                    | $\checkmark$                                        | $\checkmark$                                                                | x                                                | $\checkmark$                                                    |
| Konvolutter                                                                                                    | $\checkmark$                                        | $\checkmark$                                                                | x                                                | х                                                               |
| Etiketter <sup>3</sup> <ul> <li>Papir</li> <li>Vinyl</li> </ul>                                                                    | ✓                                                   | $\checkmark$                                                                | x                                                | x                                                               |
| Transparenter                                                                                                    | ✓                                                   | $\checkmark$                                                                | X                                                | X                                                               |
| <sup>1</sup> Understøtter papi                                                                                                    | rvægte på 60-90 g/m² (16                            | -24 lb).                                                                    |                                                  |                                                                 |

<sup>2</sup> Maksimalt 50 ark per hæftet pakke.

<sup>3</sup> Etiketter kræver en særlig etiketfuserrenser, som forhindrer dupleks. Etiketfuserrenseren er inkluderet med den særlige etiketkassette som kræves for til etiketprogrammer.

# Konfiguration af indstillinger til papirstørrelsen Universal

Papirstørrelsen Universal er en brugerdefineret indstilling, der giver dig mulighed for at udskrive på papirstørrelser, der ikke findes i printerens menuer. Indstil papirstørrelsen for den angivne skuffe til Universal, når den ønskede størrelse ikke vises i menuen Papirstørrelse. Angiv derefter følgende indstillinger til papirstørrelsen Universal til dit papir:

- Vælg måleenhed (millimeter eller tommer).
- Bredde stående
- Højde stående
- Indføringsretning

Bemærk! Den mindste understøttede universalstørrelse er 70 x 127 mm (2,8 x 5 "), den største er 216 x 356 mm (8,5 x 14 ").

#### Angiv en måleenhed

- 1 Kontroller, at printeren er tændt, og at Klar vises.
- 2 Tryk på 🔤 på printerens kontrolpanel.

- **3** Tryk piletasterne, indtil V Papirmenu vises, og tryk derefter på V.
- **4** Tryk piletasterne, indtil **VIndstilling af Universal** vises, og tryk derefter på **V**.
- 5 Tryk på piletasterne, indtil Måleenheder vises, og tryk derefter på √.
- 6 Tryk piletasterne ned, indtil √ vises ved siden af den korrekte måleenhed, og tryk herefter på √. Sender valg vises, efterfulgt af menuen Indstilling af Universal.

#### Angiv papirets højde og bredde

Definering af en specifik højde og bredde til papirstørrelsen Universal (i stående retning) giver printeren mulighed for at understøtte størrelsen, inklusive understøttelse af standardfunktioner, f.eks dupleksudskrivning og udskrivning af flere ark på en side.

- 1 I menuen Universalopsætning skal du trykke på piletasterne, indtil Bredde stående vises og derefter trykke på 🗸.
- 2 Tryk på piletasterne for at ændre breddeindstillingerne og tryk herefter på 🚺.

Sender valg vises, efterfulgt af menuen Indstilling af Universal.

- 3 Tryk piletasterne, indtil Højde stående vises, og tryk derefter på √.
- 4 Tryk på piletasterne for at ændre højdeindstillingerne for papiret og tryk herefter på √.
   Sender valg vises, efterfulgt af menuen Indstilling af Universal.

# **Opbevaring af papir**

Brug denne vejledning til opbevaring af papir for at undgå papirstop og uens udskriftskvalitet:

- Opbevar papir, hvor temperaturen er 21°C, og luftfugtigheden er 40 % for at opnå det bedste resultat. De fleste producenter af etiketter anbefaler udskrivning ved 18 til 24°C med en luftfugtighed mellem 40 and 60 %.
- Opbevar papir i kasser, hvor det er muligt, og på en palle eller hylde i stedet for på gulvet.
- Opbevar de enkelte pakker på en plan overflade.
- Opbevar ikke noget oven på pakkerne med papir.

# Sådan undgås papirstop

Følgende tip kan være med til at undgå papirstop:

#### Anbefalinger for papir

- Brug kun det anbefalede papir eller specialmedie. Yderligere oplysninger findes i "Papirtyper og -vægte, der understøttes af printeren" på side 10.
- Du må ikke ilægge for meget papir. Kontroller, at stakhøjden ikke overstiger den angivne maksimale stakhøjde.
- Læg ikke rynket, krøllet eller fugtigt papir i skufferne.
- Bøj, luft og ret papiret ud, før du lægger det i skufferne.
- Anvend ikke papir, der er klippet eller beskåret manuelt.
- Bland ikke papir af forskellige størrelser, vægt eller typer i den samme stak.
- Opbevar papir i et korrekt miljø.
- Kontroller, at alle papirstørrelser og -typer er korrekt angivet i menuerne på printerens kontrolpanel.

Vejledning til medier Side 13 af 41

#### Anbefalinger for konvoluter

- Indfør ikke konvolutter, som:
  - Ruller eller slår sig
  - Har vinduer, huller, perforeringer, udskæringer eller prægninger
  - Har metalhægter, snore eller falsning
  - Har et interlock-design.
  - Har påsatte frimærker
  - Har ikke-tildækket klæbestof, når konvolutlukkemekanismen er forseglet.
  - Har bøjede hjørner
  - Ru eller bølget overflade eller vandmærker.
  - Er klæbet sammen eller ødelagte på den ene eller anden måde

#### Anbefalinger for papirskuffer

- Du må ikke fjerne skufferne, mens printeren udskriver.
- Du må ikke ilægge papir i den manuelle arkføder, MP-arkføderen eller konvolutføder mens printeren udskriver. Isæt dem før udskrivning, eller vent på, at du bliver bedt om at isætte dem.
- Skub alle skuffer helt ind, når papiret er lagt i.
- Kontroller, at styrene i papirskufferne, MP-arkføderne eller konvolutføderen er korrekt indstillet og ikke trykker for hårdt mod papiret eller konvolutterne.

# Menuoversigt

# **Listen Menuer**

Der findes en række menuer, der gør det nemt at ændre printerindstillinger:

| Menuen Papir               | Rapporter                                  | Netværk/porte                 |
|----------------------------|--------------------------------------------|-------------------------------|
| Standardkilde              | Side for menuindstillinger                 | Aktiv NIC                     |
| Papirstørrelse/type        | Enhedsstatistik                            | Standard netværk <sup>2</sup> |
| Konfigurere MP             | Side for netværksinstallation              | Standard USB                  |
| Envelope Enhance           | Side for netværksinstallation <x></x>      | Parallel <x></x>              |
| Erstat med størrelse       | Side for trådløs installation <sup>1</sup> | Seriel <x></x>                |
| Papirstruktur              | Profilliste                                | Indstilling af SMTP           |
| Papirvægt                  | Side med NetWare-opsætning                 |                               |
| llægning af papir          | Udskriv fonte                              |                               |
| Specialtyper               | Udskriv bibliotek                          |                               |
| Universalopsætning         | Udskriv demo                               |                               |
| Bin Setup (Bakkeopsætning) | Aktivrapport                               |                               |

<sup>1</sup> Menuen vises ikke, medmindre der er installeret et trådløst kort.

<sup>2</sup> Afhængig af printeropsætningen, vil denne menu vises i Standard netværk, Trådløst netværk, eller Netværk<x>.

| Sikkerhed                  | Indstillinger           | Hjælp                          |
|----------------------------|-------------------------|--------------------------------|
| Diverse                    | Generelle indstillinger | Udskriv alt                    |
| Fortrolig udskrivning      | Opsætningsmenu          | Udskriftskvalitet              |
| Rens disk                  | Afsluttermenu           | Udskrivningsvejledning         |
| Sikkerhedslogfil           | Kvalitetsmenu           | Medievejledning                |
| Indstil dato og klokkeslæt | Værktøjsmenu            | Fejl i udskriftsjob            |
|                            | XPS-menu                | Menuoversigt                   |
|                            | Menuen PDF              | Informationsvejledning         |
|                            | Menuen PostScript       | Tilslutningsvejledning         |
|                            | PCL-emuleringsmenu      | Vejl. flytn. af printeren      |
|                            | Menuen HTML             | Vejledning til forbrugsstoffer |
|                            | Menuen Billede          |                                |
|                            | Flash Drive-menu        |                                |

# Forstå printerens kontrolpanel

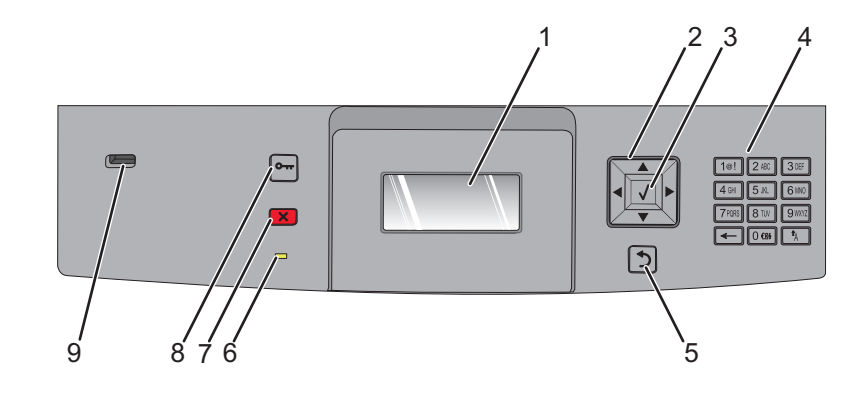

| Emne |                    | Beskrivelse                                                                                                    |
|------|--------------------|----------------------------------------------------------------------------------------------------|
| 1    | Display            | Displayet viser meddelelser og billeder, som formidler printerens status                                                                                                    |
| 2    | Navigationsknapper | Tryk på pilknapperne op eller ned, for at rulle gennem menuerne og menuindstillingerne eller<br>for at øge/sænke værdierne når du angiver numre.                                           |
|      |                    | Tryk på venstre eller højre pilknapper for at rulle gennem menuindstillingerne (også kaldet<br>værdier eller optioner), eller rul gennem teksten der ruller til et andet skærmbillede.     |
| 3    | Vælg               | Åbner et menupunkt og viser de tilgængelige værdier eller indstillinger. Stjernen (*) angiver<br>den aktuelle indstilling.                                                                 |
|      |                    | <ul> <li>Gemmer det viste menupunkt som brugerens nye standardindstilling.</li> </ul>                                                                                                    |
|      |                    | Bemærkninger:                                                                                                    |
|      |                    | <ul> <li>Når en ny indstilling gemmes som en brugers standardindstilling, vil den være gældende<br/>indtil en ny indstilling gemmes eller til fabriksindstillingerne gendannes.</li> </ul> |
|      |                    | <ul> <li>Indstillinger, der vælges fra softwareprogrammet, kan ændre eller tilsidesætte de<br/>brugerindstillinger, der vælges via printerens kontrolpanel.</li> </ul>                     |
| 4    | Tastatur           | Indtast tal eller symboler på displayet.                                                                                                    |
| 5    | Tilbage            | Det forrige skærmbillede vises på displayet                                                                                                    |
|      | 5                  |                                                                                                    |
| 6    | Indikator          | Angiver printerens status:                                                                                                    |
|      |                    | • Fra—Effekten er slået fra.                                                                                                    |
|      |                    | <ul> <li>Blinkende grøn—Printeren varmer op, behandler data, eller udskriver.</li> </ul>                                                                                                   |
|      |                    | Fast grønt—Printeren er tændt, men ledig.                                                                                                    |
|      |                    | Bestandig rød—Brugerindgreb nødvendig.                                                                                                    |
| 7    | Stop               | Stopper al printeraktivitet                                                                                                    |
|      | ×                  | Der vises en liste over valgmuligheder, når Stoppet vises på displayet.                                                                                                    |

| Emne |          | Beskrivelse                                                                 |
|------|----------|-----------------------------------------------------------------------------|
| 8    | Menu     | Åbner menuindekset                                                          |
|      | 0        | Bemærk! Disse menuer er kun tilgængelige, når printeren er i Klar-tilstand. |
| 9    | USB-port | lsæt et flashdrev i printeres forside for at udskrive gemte filer.          |
|      |          | Bemærk! Der kan indsættes flash-drev i USB-porten forrest på enheden.       |

# **Flytning af printeren**

# Inden du flytter printeren

FORSIGTIG! RISIKO FOR SKADE: Printerens vægt er på mere end 18 kg. (40 lb) og der kræves to eller flere trænede personer, for at løfte den sikkert.

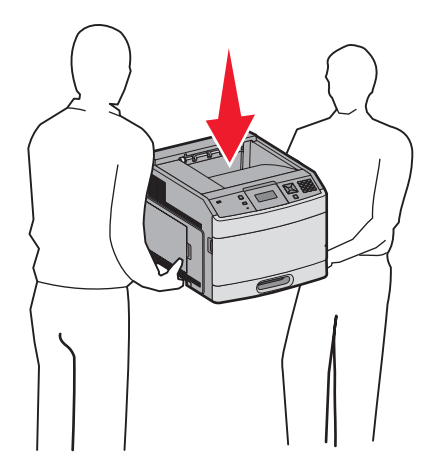

Følg disse retningslinjer med henblik på at undgå personskade eller beskadigelse af printeren:

- Sluk for printeren, og tag netledningen ud af stikkontakten.
- Tag alle ledninger og kabler ud af printeren, inden du flytter den.
- Fjern alle printeroptioner, inden du flytter printeren.
- Brug håndtagene på siden af printeren for at løfte den, og undgå at holde fingrene under printeren, når du sætter den ned.

Advarsel! Potentiel skade: Skader på printeren, der skyldes forkert håndtering, dækkes ikke af printerens garanti.

# Flytning af printeren til et andet sted

Printeren og optioner kan flyttes sikkert til et andet sted under hensyntagen til følgende forholdsregler:

- Hvis der bruges en vogn til at transportere printeren, skal den kunne støtte hele printerens underside. Hvis der bruges en vogn til at transportere optionerne, skal den kunne støtte optionernes dimensioner.
- Sørg for, at printeren står oprejst.
- Undgå voldsomme rystelser.

# Opsætning af printeren et nyt sted

Giv printeren det følgende anbefalede frirum:

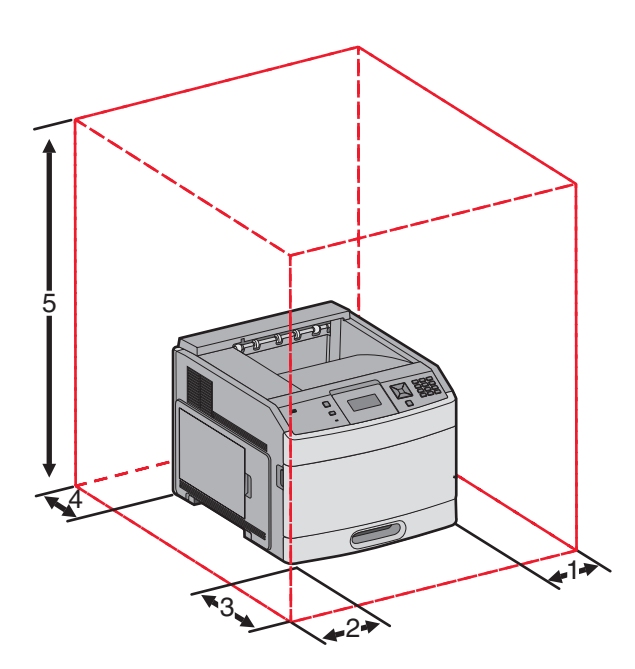

| 1                                                           | Højre side       | 31 cm (12 ″)  |
|-------------------------------------------------------------|------------------|---------------|
| 2                                                           | Venstre side     | 31 cm (12 ″)  |
| 3                                                           | Forside          | 51 cm (20 ″)  |
| 4                                                           | Bagved           | 31 cm (12 ″)  |
| 5                                                           | Top <sup>1</sup> | 137 cm (54 ″) |
| <sup>1</sup> Tillader tilføjelsen af alle outputmuligheder. |                  |               |

# Transport af printeren

Ved transport af printeren skal man bruge den originale emballage eller ringe til forhandleren for at få et flyttesæt.

# Kvalitetsvejledning

Kvalitetsvejledningen til hjælper brugere forstå hvordan printeren kan justeres for et tilpasset output.

# **Menuen Kvalitet**

| Menupunkt                         | Beskrivelse                                                                                                    |
|-----------------------------------|----------------------------------------------------------------------------------------------------|
| Udskriftsopløsning                | Indstiller udskriftens opløsning                                                                                                    |
| 300 dpi                           | Bemærk! Standardindstillingen er 600 dpi.Standardindstillingen for printerdriver er 1200 IQ.                                                            |
| 600 dpi                           |                                                                                                    |
| 1200 dpi                          |                                                                                                    |
| 1200 IQ                           |                                                                                                    |
| 2400 IQ                           |                                                                                                    |
| Pixel-booster                     | Forbedrer kvaliteten af små skrifttyper og grafikker                                                                                                    |
| Slået fra                         | Bemærkninger:                                                                                                    |
| Vandrot                           | Standardindstillingen er Slået fra.                                                                                                    |
| Lodret                            | Skrifttyper anvendes kun op tekst.                                                                                                    |
| Begge retninger                   | Horisontalt gør vandrette tekstlinjer og billeder mørkere.                                                                                              |
|                                   | Vertikalt gør lodrette tekstlinjer og billeder mørkere.                                                                                                 |
|                                   | Begge retninger gør lodrette og vandrette tekstlinjer og billeder mørkere.                                                                              |
| Tonersværtningsgrad               | Gør udskriften lysere eller mørkere                                                                                                    |
| 1–10                              | Bemærkninger:                                                                                                    |
|                                   | • 8 er standardindstillingen.                                                                                                    |
|                                   | <ul> <li>Det er tonerbesparende at vælge et lavere tal.</li> </ul>                                                                                      |
| Forbedre fine linjer<br>Slået til | Aktiverer en udskrivningstilstand, som foretrækkes til fine linjer til f.eks. arkitekttegninger, kort, elektriske kredsløb og rutediagrammer            |
| Slået fra                         | Bemærkninger:                                                                                                    |
|                                   | Standardindstillingen er Slået fra.                                                                                                    |
|                                   | <ul> <li>Du angiver Forbedre fine linjer vha. den indbyggede webserver ved at indtaste<br/>netværksprinterens IP-adresse i et browservindue.</li> </ul> |
| Gråtoneforbedring                 | Justerer den kontrastforbedring, der foretages på billeder.                                                                                             |
| Automatisk                        | Bemærk! Standardindstillingen er Automatisk.                                                                                                    |
| Slået fra                         |                                                                                                    |
| Lysstyrke                         | Gør udskriften lysere eller mørkere for at spare på toneren.                                                                                            |
| -6-6                              | Bemærkninger:                                                                                                    |
|                                   | • Standardindstillingen er +0.                                                                                                    |
|                                   | • En negativ værdi vil gøre tekst, billeder og grafikker mørkere. A positive værdi vil gøre dem lysere.                                                 |

| Menupunkt | Beskrivelse                                                                     |  |
|-----------|---------------------------------------------------------------------------------|--|
| Kontrast  | Justerer forskelsniveauet mellem de forskellige gråtoner i det printede output  |  |
| 0–5       | Bemærkninger:                                                                   |  |
|           | • Standardindstillingen er 0.                                                   |  |
|           | <ul> <li>En højere indstilling viser mere forskel mellem gråtonerne.</li> </ul> |  |

# Vejledning til udskriftskvalitet

# Identifikation af problemer med udskriftskvaliteten

Udskriv kvalitetstestsider som en hjælp til at identificere problemer med udskriftskvaliteten:

- 1 Sluk printeren.
- 2 Tryk på 🗹 og højre piletast på printerens kontrolpanel, og hold dem nede, mens du tænder printeren.
- Slip begge knapper, når Performing Self Test (Udfører selvtest) vises.
   Printeren udfører sin startsekvens, og derefter vises Config Menu (Konfig.menu).
- 4 Tryk på pil ned, indtil √Prt Quality Pgs (Udskr.kval.sider) vises, og tryk derefter på √. Siderne formateres, meddelelsen Printing Quality Test Pages (Udskriver kvalitetstestsider) vises, og derefter udskrives siderne. Meddelelsen forbliver på printerens kontrolpanel, indtil alle sider er udskrevet.
- 5 Når testsiderne er udskrevet, skal du trykke på pil ned, indtil √ Exit Config Menu (Afslut konfig. menu) vises. Tryk derefter på √.

Oplysningerne i følgende emner kan hjælpe dig med at løse problemer med udskriftskvaliteten. Hvis disse forslag stadig ikke løser problemet, skal du kontakte kundeservice. Der er muligvis en printerdel, der kræver justering eller udskiftning.

# **Blanke sider**

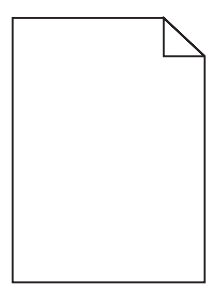

Disse er mulige løsninger. Prøv en eller flere af følgende løsninger:

#### DER KAN VÆRE PAKKEMATERIALER PÅ TONERKASSETTEN

Fjern tonerkassetten og kontroller, at du har fjernet al indpakning. Geninstaller tonerkassetten.

### Toner kan være ved at løbe tør.

Når meddelelsen 88 Toner snart tom vises, skal du bestille en ny tonerkassette.

Hvis problemet fortsætter, har printeren måske brug for et eftersyn. Kontakt Kundeservice for at få flere oplysninger.

Vejledning til udskriftskvalitet Side 22 af 41

# Tegn er hakkede eller har uens kanter

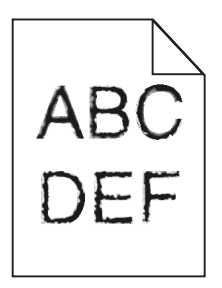

Disse er mulige løsninger. Prøv en eller flere af følgende løsninger:

#### KONTROLLER UDSKRIFTSINDSTILLINGERNE.

- Skift indstillingen Udskrivningsopløsning i kvalitetsmenuen til 600 dpi, 1200 Image Q, 1200 dpi eller 2400 Image Q.
- I kvalitetsmenuen, aktiver Fremhæv tynde linjer.

#### FORVIS DIG OM AT DE DOWNLOADEDE SKRIFTTYPER UNDERSTØTTES.

Hvis du anvender downloadede skrifttyper, skal du kontrollere, at disse skrifttyper understøttes af printeren, værtscomputeren og af programmet.

# Beskårne billeder

Disse er mulige løsninger. Prøv en eller flere af følgende løsninger:

# KONTROLLER STYRENE

Indstil styrene korrekt i forhold til den ilagte papirstørrelse.

### KONTROLLER INDSTILLINGEN FOR PAPIRTYPE

Kontroller, at indstillingen for papirstørrelse svarer til den papirtype, der er lagt i skuffen.

- 1 Kontroller indstillingen for papirstørrelse, via menuen for papir, på kontrolpanelet.
- 2 Inden du afsender job til print, angiv den korrekte størrelse:
  - Windows-brugere: Angiv størrelsen via Udskriftsindstillinger.
  - Macintosh-brugere: Angiv størrelsen via udskrivningsdialogen.

# Grå baggrund

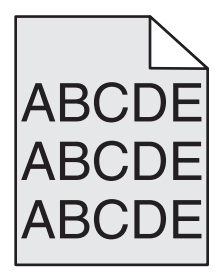

### KONTROLLER INDSTILLINGERNE FOR TONERSVÆRTNINGSGRAD

Vælg en lysere indstilling for tonersværtningsgrad

- Rediger denne indstilling fra menuen Kvalitet på printerens kontrolpanel.
- Windows-brugere: Ret denne indstilling via Udskriftsindstillinger.
- Macintosh-brugere: Ret denne indstilling via udskrivningsdialogen.

# Ekkobilleder

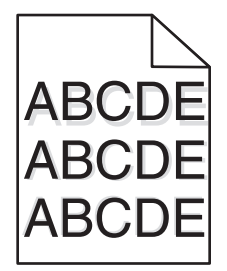

#### KONTROLLER INDSTILLINGEN FOR PAPIRTYPE

Kontroller, at indstillingen for papirtype passer til den papirtype, der er lagt i skuffen.

- 1 Kontroller indstillingen for papirtype, via menuen for papir, på kontrolpanelet.
- 2 Inden du afsender job til print, angiv den korrekte type:
  - Windows-brugere: Angiv typen via Udskriftsindstillinger.
  - Macintosh-brugere: Angiv typen via udskrivningsdialogen.

### Forkerte margener

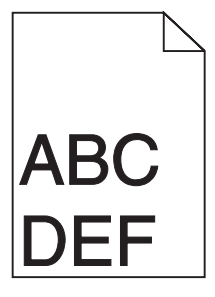

Disse er mulige løsninger. Prøv en eller flere af følgende løsninger:

# KONTROLLER PAPIRSTYRENE

Indstil styrene korrekt i forhold til den ilagte papirstørrelse.

### KONTROLLER INDSTILLINGEN FOR PAPIRTYPE

Kontroller, at indstillingen for papirstørrelse svarer til den papirtype, der er lagt i skuffen.

- 1 Kontroller indstillingen for papirstørrelse, via menuen for papir, på kontrolpanelet.
- 2 Inden du afsender job til print, angiv den korrekte størrelse:
  - Windows-brugere: Angiv størrelsen via Udskriftsindstillinger.
  - Macintosh-brugere: Angiv størrelsen via udskrivningsdialogen.

# Papiret krøller

Disse er mulige løsninger. Prøv en eller flere af følgende løsninger:

#### KONTROLLER INDSTILLINGEN FOR PAPIRTYPE

Kontroller, at indstillingen for papirtype passer til den papirtype, der er lagt i skuffen.

- 1 Kontroller indstillingen for papirtype, via menuen for papir, på kontrolpanelet.
- 2 Inden du afsender job til print, angiv den korrekte type:
  - Windows-brugere: Angiv typen via Udskriftsindstillinger.
  - Macintosh-brugere: Angiv typen via udskrivningsdialogen.

#### PAPIRET HAR ABSORBERET FUGT PGA. EN HØJ LUFTFUGTIGHED.

- llæg papir fra en ny pakke.
- Opbevar papiret i den originale indpakning, indtil det skal bruges.

# Udskriften er for mørk

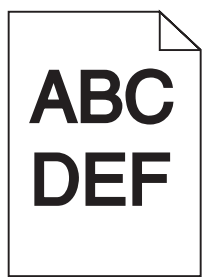

Disse er mulige løsninger. Prøv en eller flere af følgende løsninger:

### KONTROLLER INDSTILLINGERNE FOR SVÆRTNING, LYSSTYRKE OG KONTRAST

Tonersværtningsgraden er for mørk, lysstyrken er for mørk eller kontrasten er for høj.

- Rediger disse indstillinger fra menuen Kvalitet på printerens kontrolpanel.
- Windows-brugere: Ret disse indstillinger via Udskriftsindstillinger.
- For Macintosh brugere: Ret disse indstillinger via udskrivningsdialogen og pop-op menuerne.

### PAPIRET HAR ABSORBERET FUGT PGA. EN HØJ LUFTFUGTIGHED.

- llæg papir fra en ny pakke.
- Opbevar papiret i den originale indpakning, indtil det skal bruges.

# KONTROLLER PAPIRET

Brug ikke strukturpapir med en ru finish.

### KONTROLLER INDSTILLINGEN FOR PAPIRTYPE

Kontroller, at indstillingen for papirtype passer til den papirtype, der er lagt i skuffen.

- 1 Kontroller indstillingen for papirtype, via menuen for papir, på kontrolpanelet.
- 2 Inden du afsender job til print, angiv den korrekte type:
  - Windows-brugere: Angiv typen via Udskriftsindstillinger.
  - Macintosh-brugere: Angiv typen via udskrivningsdialogen.

#### Tonerkassetten kan være defekt

Udskift tonerkassetten.

# Udskriften er for lys

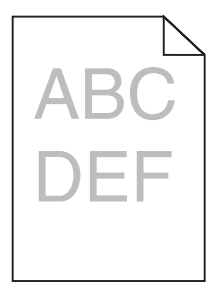

Disse er mulige løsninger. Prøv en eller flere af følgende løsninger:

### KONTROLLER INDSTILLINGERNE FOR SVÆRTNING, LYSSTYRKE OG KONTRAST

Tonersværtningsgraden er for lys, lysstyrken er for lys eller kontrasten er for lav.

- Rediger disse indstillinger fra menuen Kvalitet på printerens kontrolpanel.
- Windows-brugere: Ret disse indstillinger via Udskriftsindstillinger.
- For Macintosh brugere: Ret disse indstillinger via udskrivningsdialogen og pop-op menuerne.

#### PAPIRET HAR ABSORBERET FUGT PGA. EN HØJ LUFTFUGTIGHED.

- llæg papir fra en ny pakke.
- Opbevar papiret i den originale indpakning, indtil det skal bruges.

# KONTROLLER PAPIRET

Brug ikke strukturpapir med en ru finish.

### KONTROLLER INDSTILLINGEN FOR PAPIRTYPE

Kontroller, at indstillingen for papirtype passer til den papirtype, der er lagt i skuffen.

- 1 Kontroller indstillingen for papirtype, via menuen for papir, på kontrolpanelet.
- 2 Inden du afsender job til print, angiv den korrekte type:
  - Windows-brugere: Angiv typen via Udskriftsindstillinger.
  - Macintosh-brugere: Angiv typen via udskrivningsdialogen.

# TONER LAV

Når meddelelsen 88 Toner snart tom vises, skal du bestille en ny tonerkassette.

### TONERKASSETTEN KAN VÆRE DEFEKT

Udskift tonerkassetten.

# Skæve udskrifter

# KONTROLLER PAPIRSTYRENE

Indstil styrene korrekt i forhold til den ilagte papirstørrelse.

# KONTROLLER PAPIRET

Kontroller, at du bruger papir, som overholder printerspecifikationerne.

# Tykke, sorte eller hvide streger

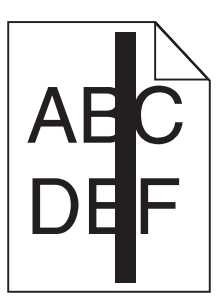

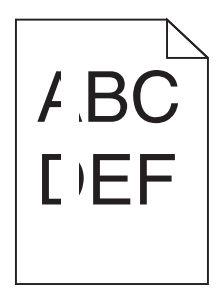

Disse er mulige løsninger. Prøv en eller flere af følgende løsninger:

### FORVIS DIG OM AT FYLDNINGSMØNSTERET ER KORREEKT

Hvis fyldningsmønsteret ikke er korrekt, vælg et andet fyldningsmønster fra dit softwareprogram.

# KONTROLLER PAPIRTYPEN

- Har du forsøgt at udskrive på en anden slags papir?
- Brug kun transparenter, der anbefales af printerproducenten.
- Kontroller, at indstillingen for Papirtype og Papirstruktur passer til den papirtype, der er lagt i skuffen eller arkføder.

### FORVIS DIG OM AT TONEREN ER JÆVNT FORDELT I TONERKASSETTEN.

Fjern tonerkassetten og ryst den fra side til side for at udjævne toneren, og genindsæt den derefter igen.

#### TONERKASSETTEN KAN VÆRE DEFEKT ELLER ER LØBET TØR FOR TONER.

Udskift den brugte tonerkassette med en ny.

# Stribede vandrette linjer

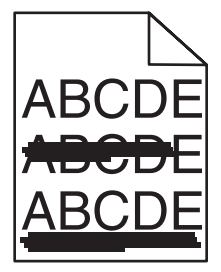

Disse er mulige løsninger. Prøv en eller flere af følgende løsninger:

# **E**R TONEREN UDTVÆRET?

Vælg en anden skuffe eller arkføder for at anvende papiret for jobbet:

- Fra printerens kontrolpanel, vælg Standardkilde fra menuen for papir.
- Windows-brugere: Angiv papirkilden via Udskriftsindstillinger.
- For Macintosh brugere: Angiv papirkilden via udskrivningsdialogen og pop-op menuerne.

### TONERKASSETTEN KAN VÆRE DEFEKT

Udskift tonerkassetten.

### PAPIRGANGEN ER MÅSKE IKKE FRI

Kontroller papirgangen omkring tonerkassetten.

**FORSIGTIG! VARM OVERFLADE:** Printeren kan være varm indvendig. For at formindske risikoen for skader pga. en varm komponent skal overfladen køle ned, før du rører den.

Fjern alt det papir, du ser.

# DER ER TONER I PAPIRSTIEN

Kontakt Kundeservice.

# Stribede lodrette linjer

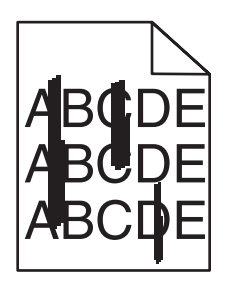

# **E**R TONEREN UDTVÆRET?

Vælg en anden skuffe eller arkføder for at give papir til jobbet:

- Fra printerens kontrolpanel, vælg Standardkilde fra menuen for papir.
- Windows-brugere: Angiv papirkilden via Udskriftsindstillinger.
- For Macintosh-brugere: Angiv papirkilden via udskrivningsdialogen og pop-op menuerne.

### TONERKASSETTEN ER DEFEKT

Udskift tonerkassetten.

# PAPIRGANGEN ER MÅSKE IKKE FRI

Kontroller papirgangen omkring tonerkassetten.

**FORSIGTIG! VARM OVERFLADE:** Printeren kan være varm indvendig. For at formindske risikoen for skader pga. en varm komponent skal overfladen køle ned, før du rører den.

Fjern alt det papir, du ser.

### DER ER TONER I PAPIRSTIEN

Kontakt Kundeservice.

# Der vises tonerslør eller baggrundsskravering på siden

Disse er mulige løsninger. Prøv en eller flere af følgende løsninger:

#### TONERKASSETTEN KAN VÆRE DEFEKT

Udskift tonerkassetten.

#### LADERULLEREN KAN VÆRE DEFEKT

Udskift laderullerne.

### DER ER TONER I PAPIRSTIEN

Kontakt Kundeservice.

### Toneren smitter af

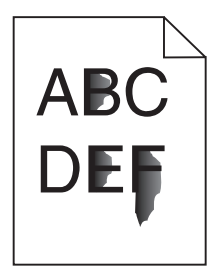

Disse er mulige løsninger. Prøv en eller flere af følgende løsninger:

#### KONTROLLER INDSTILLINGEN FOR PAPIRTYPE

Kontroller, at indstillingen for papirtype passer til den papirtype, der er lagt i skuffen.

- 1 Kontroller indstillingen for papirtype, via menuen for papir, på kontrolpanelet.
- 2 Inden du afsender job til print, angiv den korrekte type:
  - Windows-brugere: Angiv typen via Udskriftsindstillinger.
  - Macintosh-brugere: Angiv typen via udskrivningsdialogen.

# KONTROLLER INDSTILLINGEN PAPIRSTRUKTUR

Kontroller menuen for papir via printerens kontrolpanel for, at indstillingen Papirstruktur svarer til den papirtype, der er lagt i skuffen.

Vejledning til udskriftskvalitet Side 30 af 41

# Tonerpletter

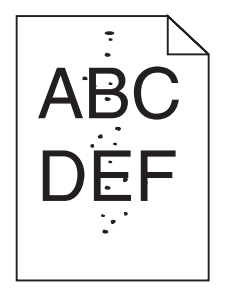

Disse er mulige løsninger. Prøv en eller flere af følgende løsninger:

#### TONERKASSETTEN KAN VÆRE DEFEKT

Udskift tonerkassetten.

### DER ER TONER I PAPIRSTIEN

Kontakt Kundeservice.

# Udskriftskvaliteten for transparenter er dårlig.

### KONTROLLER TRANSPARENTERNE

Brug kun transparenter, der anbefales af printerproducenten.

### KONTROLLER INDSTILLINGEN FOR PAPIRTYPE

Kontroller, at indstillingen for papirtype passer til den papirtype, der er lagt i skuffen.

- 1 Kontroller indstillingen for papirtype, via menuen for papir, på kontrolpanelet.
- 2 Inden du afsender job til print, angiv den korrekte type:
  - Windows-brugere: Angiv typen via Udskriftsindstillinger.
  - Macintosh-brugere: Angiv typen via udskrivningsdialogen.

# Vejledning til udskrivning

Denne sektion forklarer hvorledes man ilægger skufferne til 250-, 500,- og 2000-ark. Det indeholder også oplysninger om indstilling af papirstørrelse og papirtype.

# llægning af papir til 250- eller 550-ark skuffe (standard eller ekstra)

Selv om 250-ark skuffen og 550-ark skuffen ser forskelligt ud, skal de påfyldes på samme måde. Følg disse instruktioner for at lægge papir i en af skufferne:

1 Træk skuffen ud.

**Bemærk!** Fjern aldrig skuffer, mens der udskrives et job, eller mens der står Optaget på displayet. Dette kan forårsage papirstop.

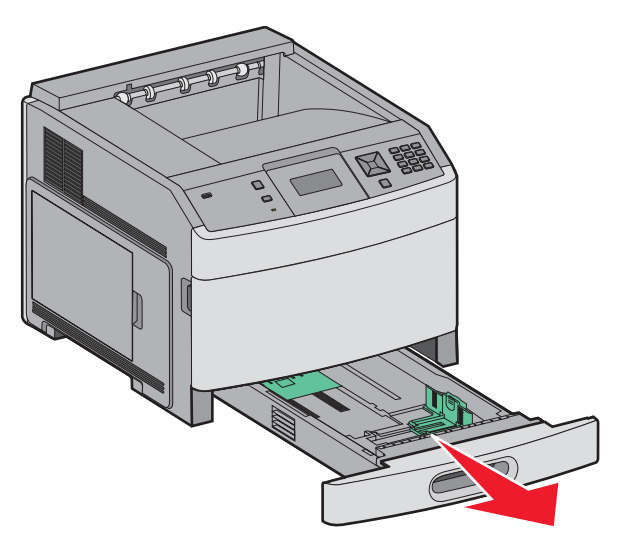

2 Klem længdestyrstappene indad som vist, og skub længdestyret til den rigtige stilling for den papirstørrelse, der skal lægges i.

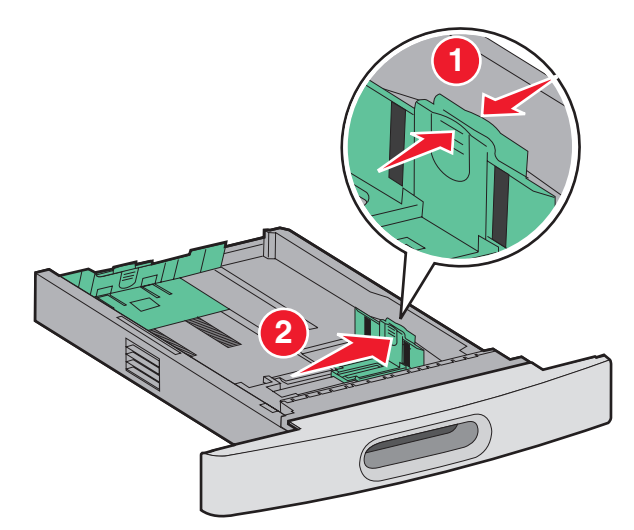

**3** Klem længdestyrstappene indad som vist, og skub styret til den rigtige stilling for den papirstørrelse, der skal lægges i.

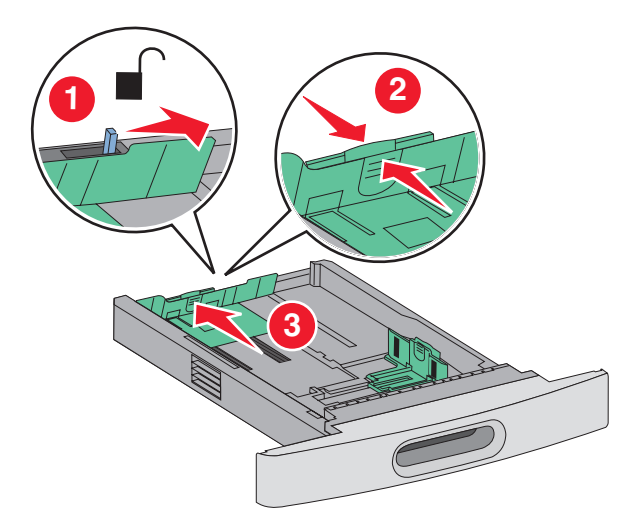

Bemærk! Brug størrelsesindikatorerne i bunden af skuffen til at placere styrene det rigtige sted.

**4** Bøj arkene frem og tilbage for at løsne dem, og luft dem derefter. Undgå at folde eller krølle papiret. Udglat kanterne på en plan overflade.

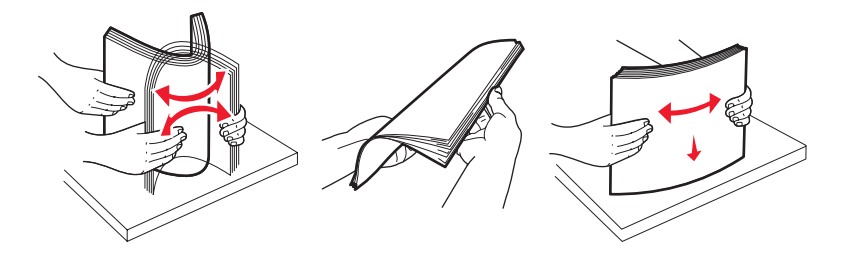

- 5 llæg papir.
  - Ilæg papiret med forsiden ned for enkeltsidet udskrivning.
  - Med udskriftssiden opad til dupleksudskrivning

Bemærk! Papir skal ilægges forskelligt i skufferne hvis en ekstra StapleSmart-finnisher er installeret.

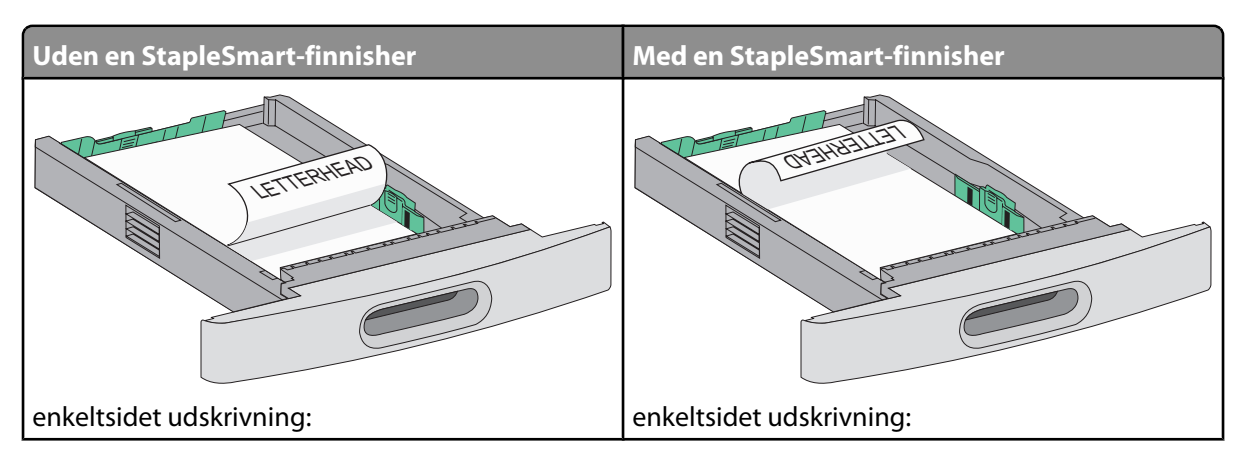

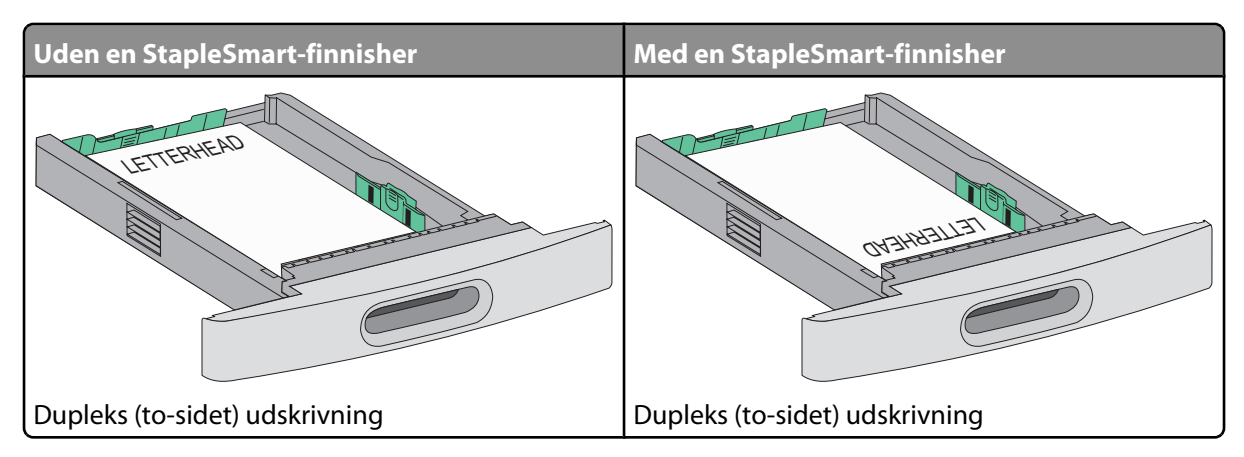

**Bemærk!** Bemærk markeringerne for maksimal opfyldning på skuffens side, som angiver den maksimale højde for ilægning af papir. Prøv ikke på at overfylde skuffen.

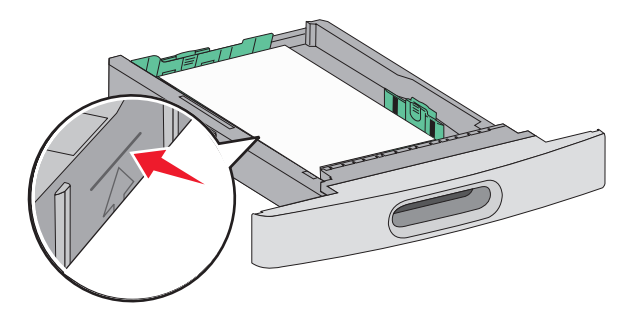

- **6** Om nødvendigt, skub styret, indtil det let berører mediestakkens kant.
- 7 Isæt skuffen.

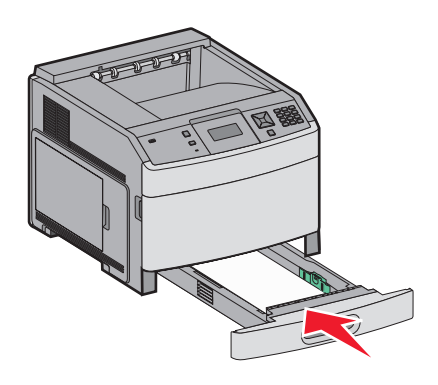

8 Hvis du har lagt en type papir i skuffen der er anderledes fra den forrige type, så skal du ændre skuffens indstilling for papirtype på printerkontrolpanelet.

Vejledning til udskrivning Side 34 af 41

# llægning af papir i skuffen til 2000 ark

- 1 Træk skuffen ud.
- 2 Bøj arkene frem og tilbage for at løsne dem, og luft dem derefter. Undgå at folde eller krølle papiret. Udglat kanterne på en plan overflade.

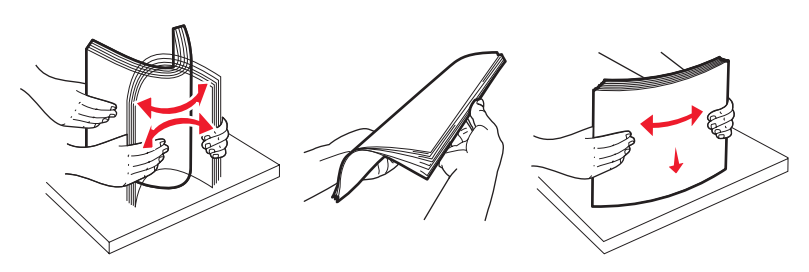

- 3 llæg papirstakken:
  - Ilæg papiret med forsiden ned for enkeltsidet udskrivning.
  - Med udskriftssiden opad til dupleksudskrivning

Bemærk! Papir skal ilægges forskelligt i skufferne hvis en ekstra StapleSmart-finnisher er installeret.

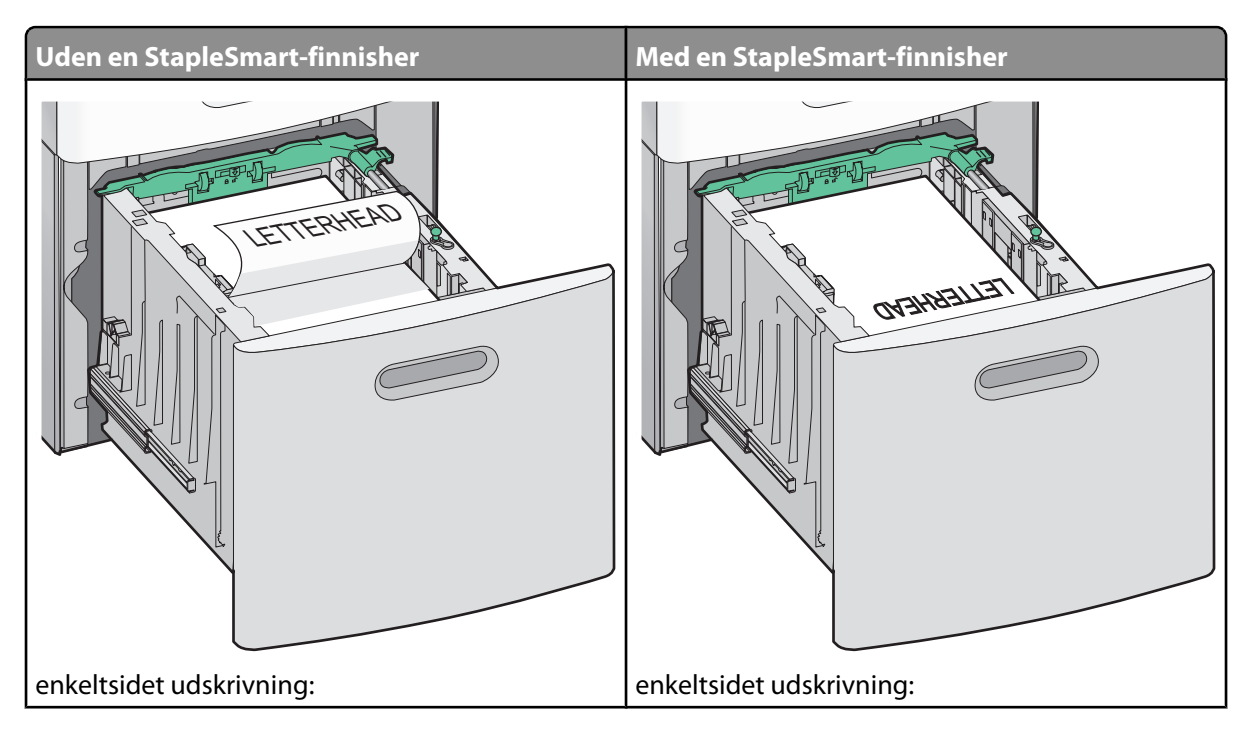

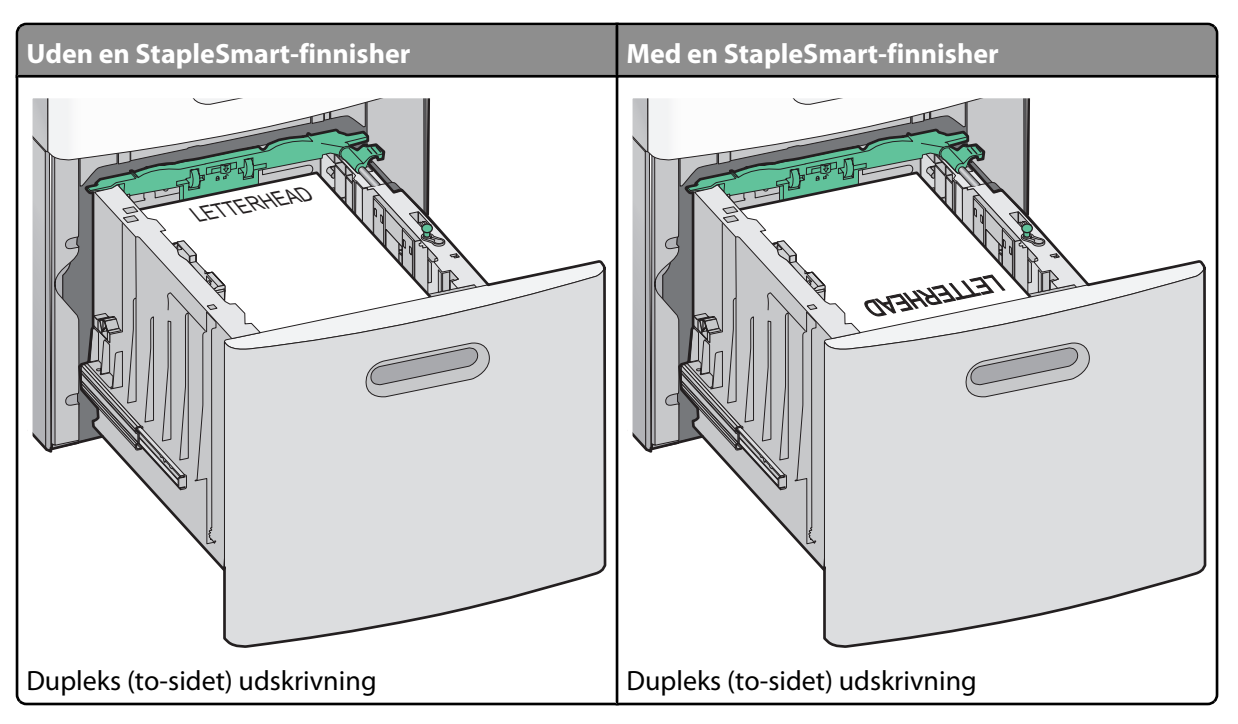

**Bemærk!** Bemærk markeringerne for maksimal opfyldning på skuffens side, som angiver den maksimale højde for ilægning af papir. Prøv ikke på at overfylde skuffen.

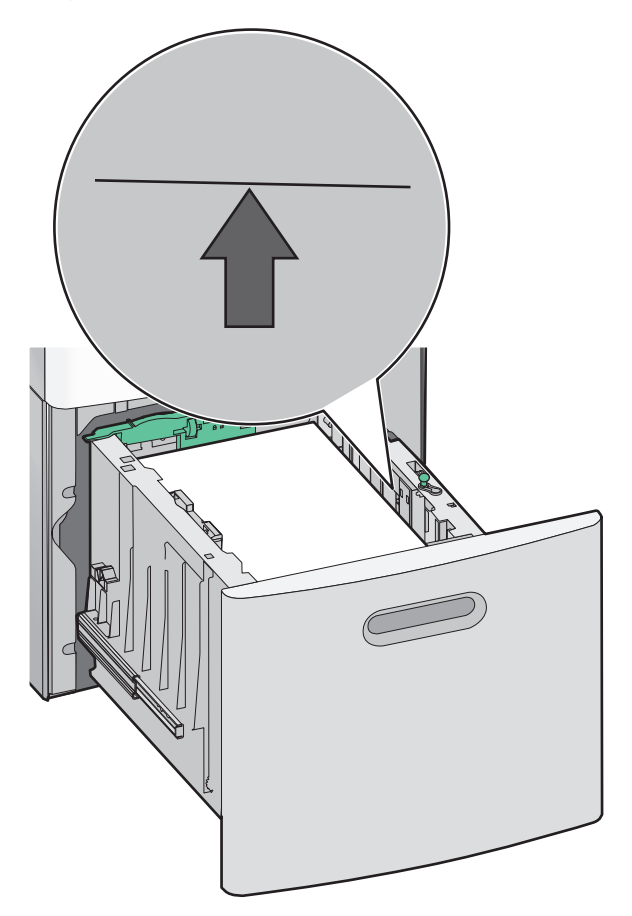

# llægge papir i MP-arkføderen

**1** Tryk på udløserlåsen og træk den ned mod døren for MP-arkføderen.

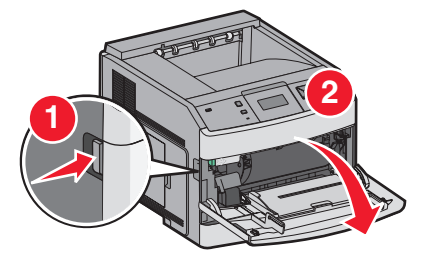

2 Træk forlængeren ud, indtil den er helt udstrakt.

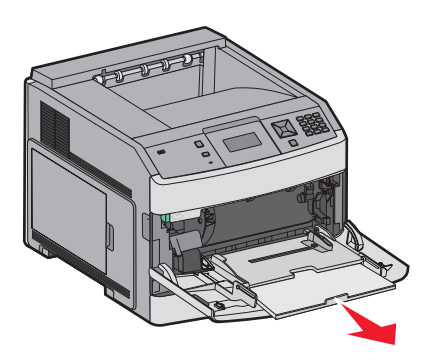

**3** Skub breddestyret helt til højre.

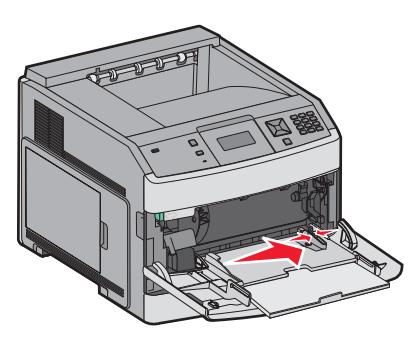

**4** Bøj papirarkene eller specialmedierne frem og tilbage for at løsne dem, og luft derefter papiret. Undgå at folde eller krølle papiret. Udglat kanterne på en plan overflade.

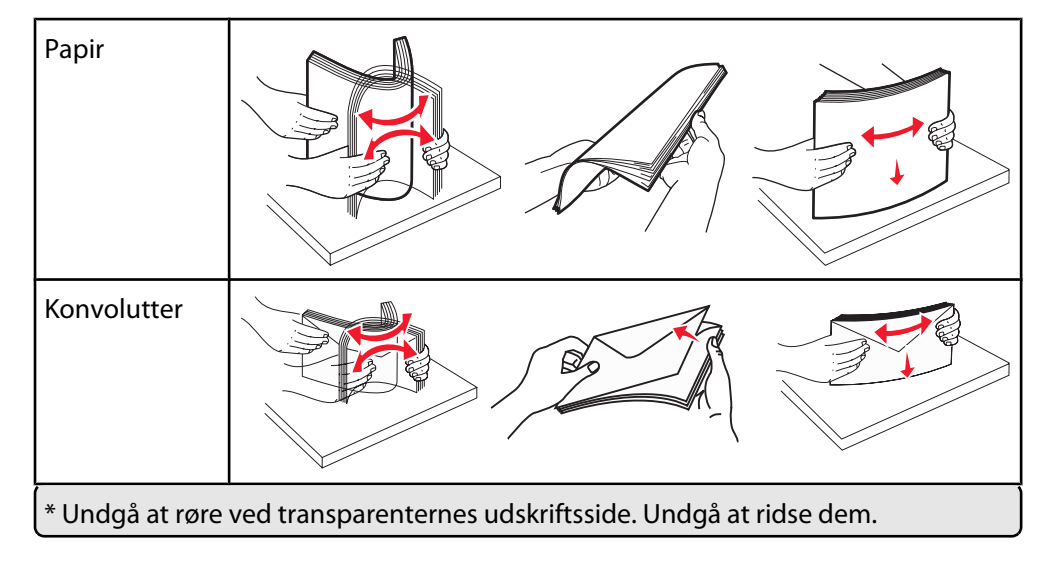

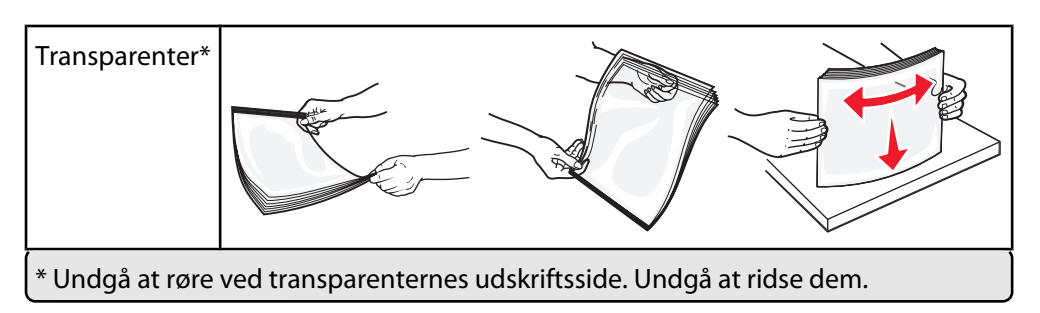

5 Ilæg papiret eller specialmediet.Skub papiret forsigtigt ind i MP-arkføderen, inden det ikke kan komme længere.

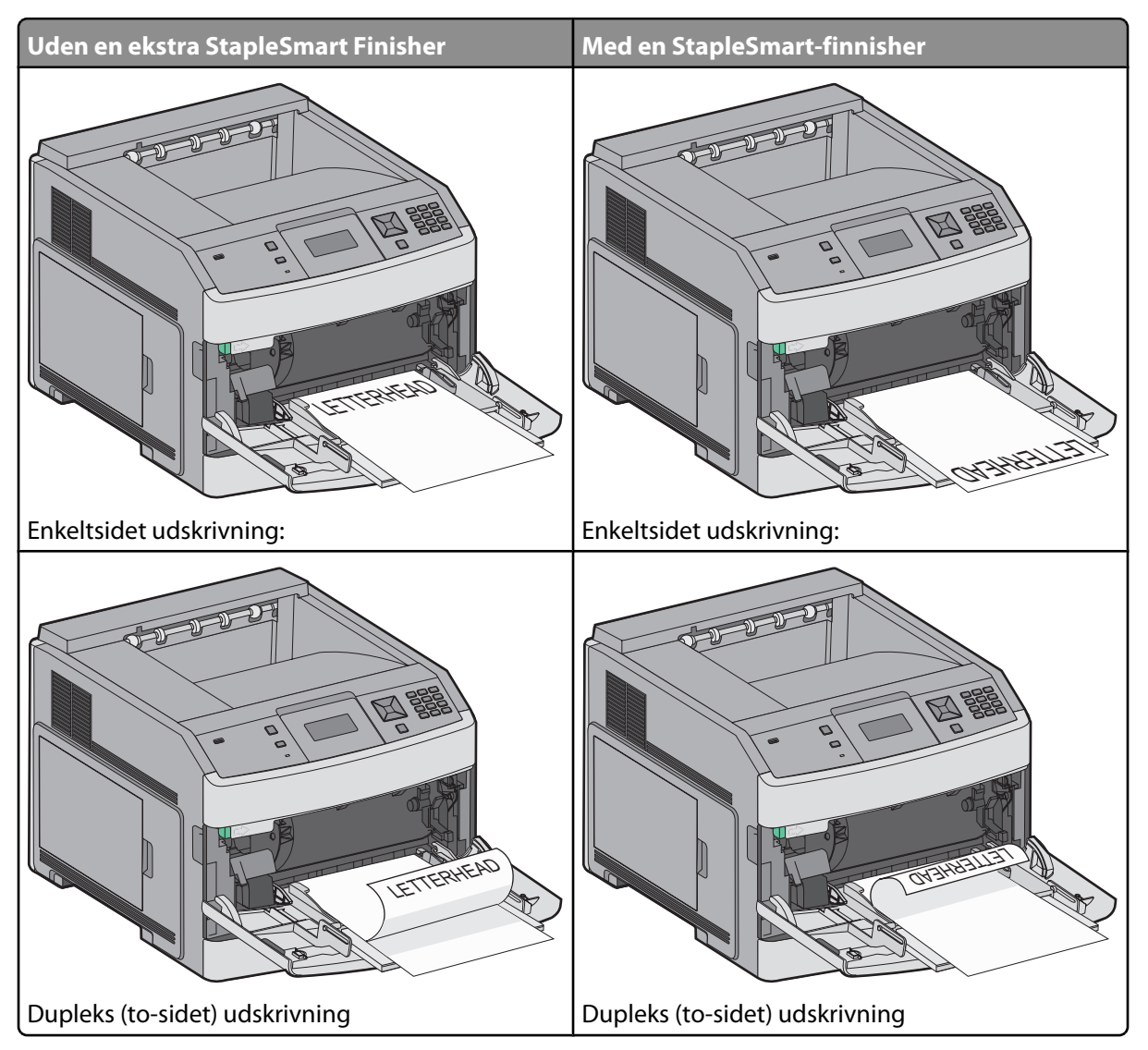

#### Bemærkninger:

- Overskrid ikke den maksimale stakhøjde ved at tvinge papiret under grænsen for stakhøjde.
- Ilæg ikke papir eller luk ikke for printerens mens et job udskrives.
- llæg kun én størrelse og én type udskriftsmedie ad gangen.
- Ilæg konvolutter med flapsiden opad.

Advarsel! Potentiel skade: Brug aldrig konvolutter med frimærker, clips, snaplukning, ruder, indvendig beklædning eller selvklæbende lim. Disse former for konvolutter kan beskadige printeren alvorligt.

- **6** Juster breddestyret, så det lige rører papirstakkens side. Sørg for, at der er god plads til papiret i MP-arkføderen, og at det ikke bøjes eller krølles.
- 7 Angiv papirstørrelse og -type på kontrolpanelet.

# Indstilling af papirstørrelse og -type

Indstillingen Papirstørrelse bestemmes af stillingen på papirstyrene i skuffen. Det gælder for alle skuffer undtaget MP arkføderen. Indstillingen for Papirstørrelse for MP arkføderen skal angives manuelt. Standardpapirtypen er almindeligt papir. Indstillingen Papirtype skal angives manuelt for alle skuffer, der ikke indeholder almindeligt papir.

- 1 Kontroller, at printeren er tændt, og at Klar vises.
- 2 Tryk på 🚾 på printerens kontrolpanel.
- 3 Tryk piletasterne, indtil √ Papirmenu vises, og tryk derefter på √.
- **4** Tryk piletasterne ned, indtil **V Papirstørrelse/type** vises, og tryk derefter på **V**.
- 5 Tryk piletasterne ned, indtil den korrekte skuffe vises, og tryk derefter på √.
- **6** Tryk piletasterne ned, indtil  $\sqrt{}$  vises ved siden af den korrekte størrelse, og tryk herefter på  $\sqrt{}$ .
- 7 Tryk på piletasterne, indtil den korrekte papirtype vises, og tryk derefter på √.
   Klar vises.

# Udskriftsfejl

# Forholdsregler ved gentagne fejl

Sammenlign gentagne fejl på et udskriftsjob med mærkerne på en af de lodrette linjer. Den linje, der svarer bedst til defekterne på udskriftsjobbet, indikerer, hvilken del der forårsager fejlen.

| Udskift laderuller | Udskift overførselsrullen | Skift to | nerka | issetten | Udski    | ift fus | seren    |
|--------------------|---------------------------|----------|-------|----------|----------|---------|----------|
| 28,3 mm            | 51,7 mm                   | 47,8 mm  | eller | 96,8 mm  | 88,0 mm  | eller   | 95,2 mm  |
| (1,11 ″)           | (2,04 ")                  | (1,88 ") |       | (3,81 ") | (3,46 ") |         | (3,75 ″) |
|                    |                           |          | -     |          |          |         |          |

# Guide til forbrugsstoffer

Når en meddelelse for lav farvestand vises, skal du bestille en ny tonerkassette.

Du kan muligvis udskrive et begrænset antal sider, første gang meddelelsen vises, men det er bedst at have en ny kassette klar, når den aktuelle løber tør.

Bemærk! Ryst den nye tonerkassette forsigtigt, før du installerer den i printeren, for at maksimere dens ydeevne.

Nedenstående tabel viser de varenumre, som du skal bruge, når du bestiller forbrugsstoffer.

# Bestilling af tonerkassetter

Når displayet viser 88 Toner snart tom eller udskriften bliver utydelig, kan du muligvis forlænge tonerkassettens levetid:

- 1 Fjern tonerkassetten.
- 2 Ryst kassetten fra side til side og frem og tilbage flere gange for at fordele toneren.

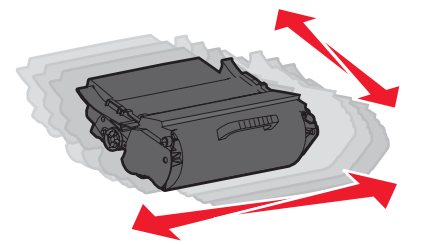

**3** Sæt kassetten på plads igen, og fortsæt udskrivningen.

**Bemærk!** Gentag denne fremgangsmåde flere gange, indtil udskriften bliver ved med at være utydelig, og udskift så tonerkassetten/tonerkassetterne.

#### Anbefalede tonerkassetter

| Varenavn                                             | Lexmark returprogram for tonerkassetter | Almindelig kassette |  |  |
|------------------------------------------------------|-----------------------------------------|---------------------|--|--|
| For USA og Canada                                    |                                         |                     |  |  |
| Tonerkassette                                        | T650A11A                                | T650A21A            |  |  |
| Højtydende tonerkassette                             | T650H11A                                | T650H21A            |  |  |
| Ekstra højtydende tonerkassette                      | T652X11A                                | T652X21A            |  |  |
| Højtydende tonerkassette til etiketprogrammer        | T650H04A                                | lkke aktuelt        |  |  |
| Ekstra højtydende tonerkassette til etiketprogrammer | T652X04A                                | lkke aktuelt        |  |  |
| Til Europa, Mellemøsten og Afrika                    |                                         |                     |  |  |
| Tonerkassette                                        | T650A11E                                | T650A21E            |  |  |
| Højtydende tonerkassette                             | T650H11E                                | T650H21E            |  |  |
| Ekstra højtydende tonerkassette                      | T652X11E                                | T652X21E            |  |  |
| Højtydende tonerkassette til etiketprogrammer        | T650H04E                                | lkke aktuelt        |  |  |
| Ekstra højtydende tonerkassette til etiketprogrammer | T652X04E                                | lkke aktuelt        |  |  |
| * Tilgængelig for modellerne T652 og T654.           |                                         |                     |  |  |

Guide til forbrugsstoffer

Side 41 af 41

| Varenavn                                             | Lexmark returprogram for tonerkassetter | Almindelig kassette |  |  |
|------------------------------------------------------|-----------------------------------------|---------------------|--|--|
| For Asien og Stillehavsområdet                       |                                         |                     |  |  |
| Tonerkassette                                        | T650A11P                                | T650A21P            |  |  |
| Højtydende tonerkassette                             | Т650Н11Р                                | T650H21P            |  |  |
| Ekstra højtydende tonerkassette                      | T652X11P                                | T652X21P            |  |  |
| Højtydende tonerkassette til etiketprogrammer        | Т650Н04Р                                | lkke aktuelt        |  |  |
| Ekstra højtydende tonerkassette til etiketprogrammer | T652X04P                                | lkke aktuelt        |  |  |
| Til Latinamerika                                     |                                         |                     |  |  |
| Tonerkassette                                        | T650A11L                                | T650A21L            |  |  |
| Højtydende tonerkassette                             | T650H11L                                | T650H21L            |  |  |
| Ekstra højtydende tonerkassette                      | T652X11L                                | T652X21L            |  |  |
| Højtydende tonerkassette til etiketprogrammer        | T650H04L                                | lkke aktuelt        |  |  |
| Ekstra højtydende tonerkassette til etiketprogrammer | T652X04L                                | lkke aktuelt        |  |  |
| * Tilgængelig for modellerne T652 og T654.           |                                         |                     |  |  |

### Bestilling af et vedligeholdelsessæt

Når 80 Rutinevedligeholdelse krævet vises, bestilles et vedligeholdelsessæt. Vedligeholdelsessættet indeholder alle de nødvendige dele til udskiftning af opsamlingsruller, laderuller, overførselsruller og fuseren.

**Bemærk!** Brugen af bestemte typer papir eller specialmedier kan kræve en hyppigere udskiftning af vedligeholdelsessættet. Laderullen, overførselsruller og indføringsruller kan bestilles enkeltvis og erstattes, når der er brug for det.

Se tabellen i det følgende for at få oplyst varenummeret på vedligeholdelsessættet til netop din printer.

| Varenavn            | Varenummer                       |
|---------------------|----------------------------------|
| Vedligeholdelsessæt | 40X4723 (100 V kontaktløs fuser) |
|                     | 40X4724 (110 V kontaktløs fuser) |
|                     | 40X4765 (220 V kontaktløs fuser) |
|                     | 40X4766 (100 V kontaktfuser)     |
|                     | 40X4767 (110 V kontaktfuser)     |
|                     | 40X4768 (220 V kontaktfuser)     |

### Bestilling af hæftekassetter

Når meddelelsen Hæfteklammer få eller Hæfteklammer tom vises, skal du bestille den angivne hæftekassette.

Se illustrationerne på hæfteenhedens adgangspanel for at få flere oplysninger.

| Varenavn                   | Varenummer |
|----------------------------|------------|
| Pakke med 3 hæftekassetter | 25A0013    |